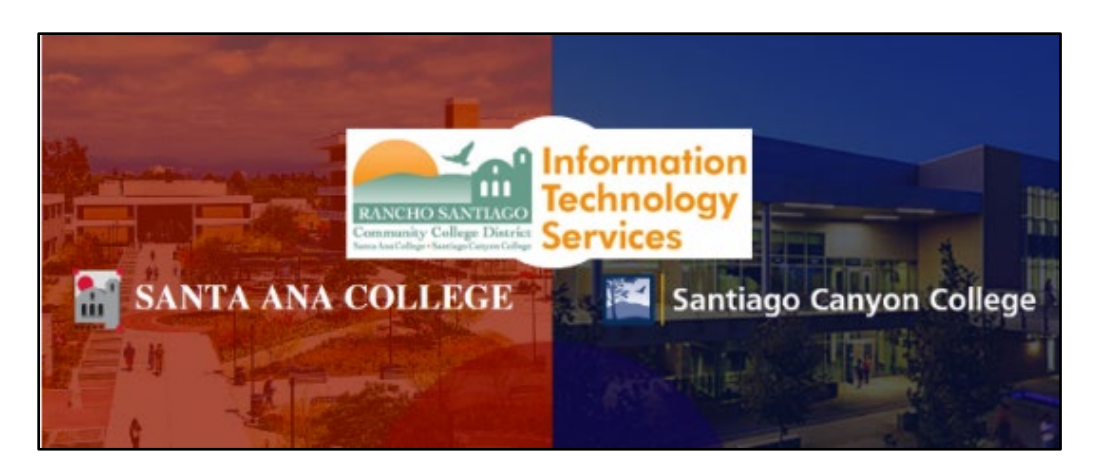

## Terminal Session User Setup Tips

### <u>About</u>

Updated 08/01/2022.

The following steps are for users who have already been granted access permission to Terminal Session on their District PC.

Access to Terminal Session through Remote Portal at <u>https://remote.rsccd.edu</u> requires a Vice President (VP) to approve your access.

If you still need this access please contact the <u>ITS Help Desk</u>.

| ABOUT1                                                                                                    |
|----------------------------------------------------------------------------------------------------|
| PREREQUISITE: FULL DEVICE NAME OF DISTRICT PC ON CAMPUS                                                                                                    |
| STEP 1 – RIGHT CLICK THE START MENU AND SELECT SYSTEM                                                                                                    |
| PREREQUISITE: DOWNLOAD THE PULSE UPGRADE HELPER                                                                                                    |
| STEP 1 – OPEN A WEB BROWSER AND GO TO REMOTE PORTAL SITE                                                                                                    |
| CONFIGURE THE TERMINAL SESSION SETTINGS                                                                                                    |
| Step 1 – Login to the Remote Portal5Step 2 – Add a New Terminal Session under Terminal Sessions header5Step 3 – Edit Terminal Services Session settings and Save Changes6                                                                                                    |
| CONNECT TO TERMINAL SESSION7                                                                                                    |
| Step 1 – Login to Remote Portal and Open the Terminal Session7Step 2 – Wait for or Download the Pulse Application Launcher7Step 3 – Select "Always allow" to open pulsesecure link with Pulse SecureApplication Launcher8Step 3 – Connect to Host and Enter your Credentials9 |
| TROUBLESHOOTING PROBLEMS10                                                                                                    |
| TROUBLESHOOTING COMMON ERRORS10TROUBLESHOOTING SIGN-IN PROBLEMS10CONTACT THE ITS HELP DESK10                                                                                                    |

## Prerequisite: Full Device Name of District PC on Campus

You will need the Full device name when configuring Terminal Session settings.

If you do not have access to the District PC located on campus, please contact the **ITS Help Desk** so we can help you find the PC Name.

#### Step 1 – Right click the Start Menu and select System.

On the District PC on campus - right click the Start Menu icon select System.

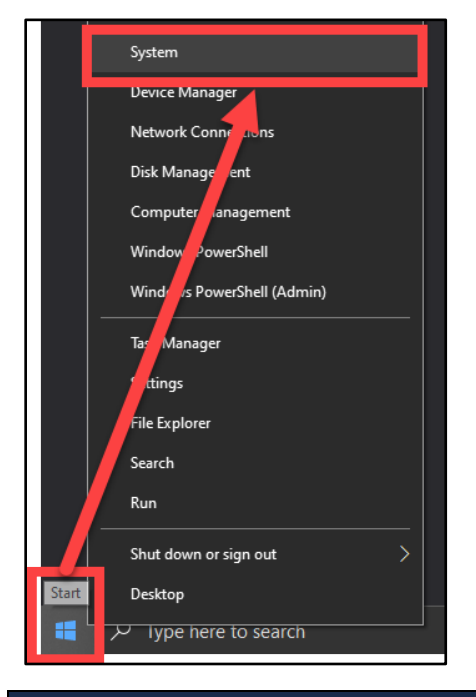

#### Step 2 – Under About, find the Full device name ending in rsccd.org

Under About, find the Full device name, ending in rsccd.org.

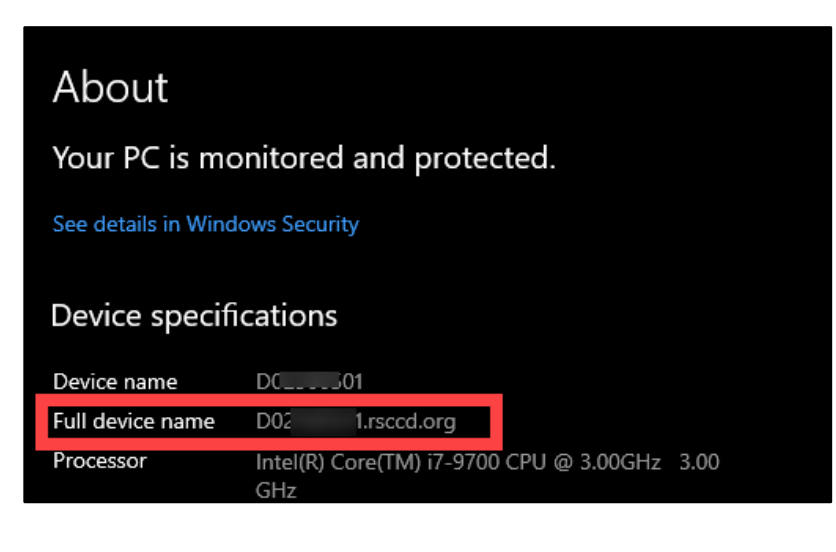

## Prerequisite: Download the Pulse Upgrade Helper

**NOTE:** Terminal Session using the Pulse Secure helper application is only compatible when using Windows OS; MacOS and Chromebook are not supported.

#### Step 1 – Open a Web Browser and go to Remote Portal site

Open a web browser and go to the <u>Remote Portal</u> site at <u>https://remote.rssccd.edu</u>.

#### Step 2 – Download and install the Pulse Secure Upgrade Helper

A page may appear with text that reads, "It appears that the upgrade helper is not installed. Download now to proceed."

| RANCHO SANTIAGO<br>Community College District                                 |
|-------------------------------------------------------------------------------|
| It appears that the upgrade helper is not installed. Download now to proceed. |

If so, select the **Download** button, and select **Save File** to download the **PulseUpgradeHelperInstaller.msi** file. Then follow the prompts on the page to open and run the installer.

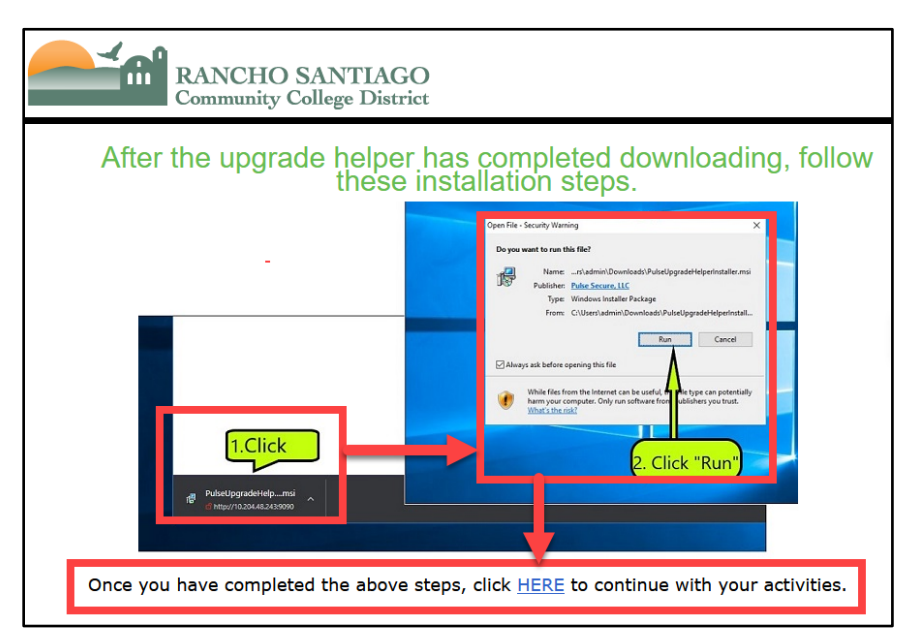

When complete, select the click HERE link to access Remote Portal login page.

## **Configure the Terminal Session settings**

You will need the <u>Full device name of the District PC on campus</u> <u>and install the</u> <u>prerequisite Pulse Upgrade Helper</u> before configuring Terminal Session settings.

#### Step 1 – Login to the Remote Portal

On the Welcome to the **<u>RSCCD Remote Access Portal</u>** page, login with your username and password.

Your username would be your WebAdvisor ID (e.g., ab12345).

Your password would be the same one used for Single Sign-On.

| RANCHO SANTIAGO<br>Community College District                      |                                |   |  |  |
|--------------------------------------------------------------------|--------------------------------|---|--|--|
| Welcome to the<br>RSCCD Remote Access Poly<br>Username<br>Password | ortal (Faculty/Staff use only) |   |  |  |
| Sign In                                                            | of our in the latent.          | e |  |  |

#### Step 2 – Add a New Terminal Session under Terminal Sessions header

Find the header for Terminal Sessions and select the button for Add a New Terminal Session.

If you do not see the Terminal Sessions header you may not have been granted permissions yet. Please contact the <u>ITS Help Desk</u> to start a request.

| RANCHO SANTIAGO<br>Community College District                                                                                                    | Logged-in as: | Home | Preferences         | Ses:<br>10:5 |
|----------------------------------------------------------------------------------------------------|---------------|------|---------------------|--------------|
| Welcome to the RSCCD Remote Access Portal (Faculty/Staff use only), rsc\         Terminal Sessions         You don't have any terminal sessions. | +<br>2        | k    | ¥= <sup>†</sup> ⊒ ▶ |              |

#### Step 3 – Edit Terminal Services Session settings and Save Changes

Under Edit Terminal Services Session, please enter the following fields:

- **Bookmark Name:** The name of the session as it will appear in Remote Portal (e.g., **District PC in DO-123**).
- <u>Host:</u> The <u>Full device name of the District PC on campus</u>, which you acquired in previous steps (e.g., **DO1234567.rsccd.org**)
- Authentication: We encourage you to leave the Authentication fields empty.
- **Display Settings (optional):** Check the box for Desktop Composition (RDP 6.0 onwards) and Font Smoothing (RDP 6.0 onwards) for enhanced display.
- When complete, select **Add** at the bottom of the page.

|   | Edit Terminal Services Session                                                                                |                                     |                    |                          |                                                                           |                                                    |
|---|----------------------------------------------------------------------------------------------------|-------------------------------------|--------------------|--------------------------|---------------------------------------------------------------------------|----------------------------------------------------|
|   | Session Type:                                                                                                 | Windows Te                          | erminal Services 🗸 |                          |                                                                           |                                                    |
|   | Bookmark Name:                                                                                                |                                     |                    | 1                        |                                                                           |                                                    |
|   | Description:                                                                                                  |                                     |                    | 11.                      |                                                                           |                                                    |
|   | Settings                                                                                                    |                                     |                    |                          |                                                                           |                                                    |
| • | * Host:                                                                                                    | D025                                | .rsccd.org         |                          | Name or IP address o                                                      | fremote host                                       |
|   | Session                                                                                                    |                                     |                    |                          |                                                                           |                                                    |
|   | Authentication:<br>Username:<br>Password:                                                                     |                                     | Username           | or <user> for IVE</user> | session username                                                          |                                                    |
|   | Display Settings:                                                                                             |                                     |                    |                          |                                                                           |                                                    |
|   | <ul> <li>Desktop backgrou</li> <li>Menu and window</li> <li>Bitmap Caching</li> <li>Desktop Compos</li> </ul> | und<br>/ Animation<br>ition (RDP 6. | 0 onwards)         |                          | <ul> <li>Show contents</li> <li>Themes</li> <li>Font Smoothing</li> </ul> | s of window while dragging<br>ng (RDP 6.0 onwards) |
|   | Add Terminal Services                                                                                         | Session?                            |                    |                          |                                                                           |                                                    |

## **Connect to Terminal Session**

#### Step 1 – Login to Remote Portal and Open the Terminal Session

Login to Remote Portal, then select the Terminal Session you configured earlier.

| RANCHO SANTIAGO<br>Community College District                       | Logged-in as: A Preferences |
|---------------------------------------------------------------------|-----------------------------|
| Welcome to the RSCCD Remote Access Portal (Faculty/Staff use only), | rsc\                        |
| Terminal Sessions                                                   | := <sup>+</sup> 2 ►<br>= 0  |

#### Step 2 – Wait for or Download the Pulse Application Launcher

You may encounter a screen that says Searching for the application launcher...

If you know that the application launcher is not installed, skip the wait and select the **Download** button.

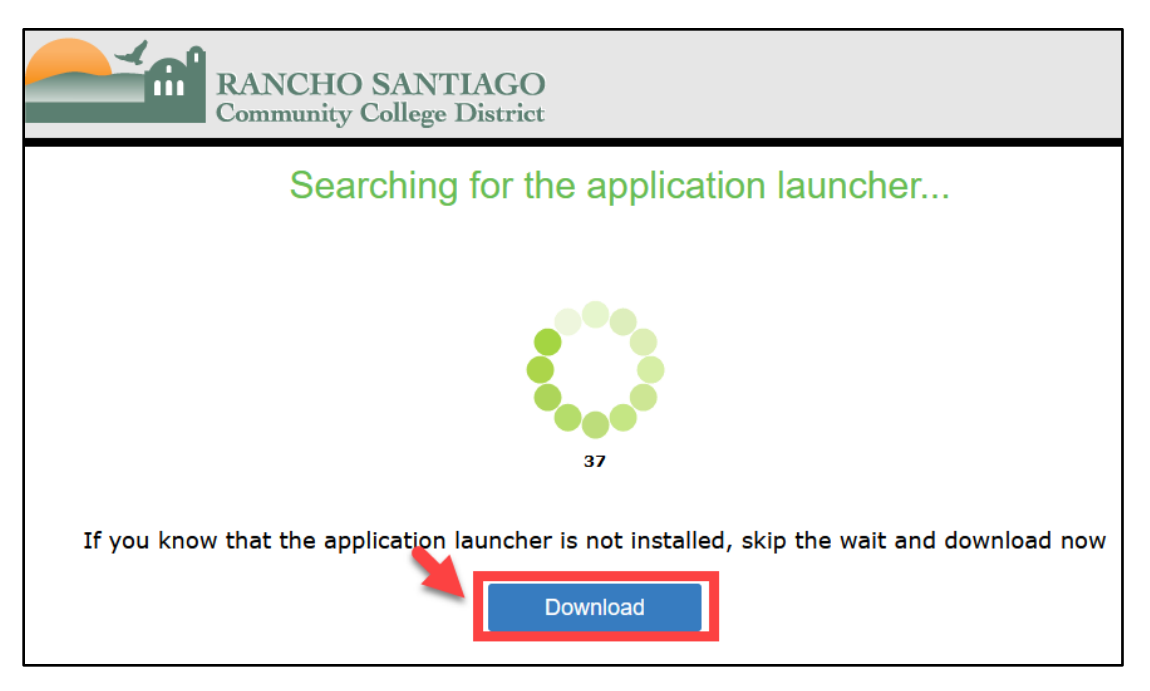

Then open and run the PulseSecureAppLauncher.msi installer file.

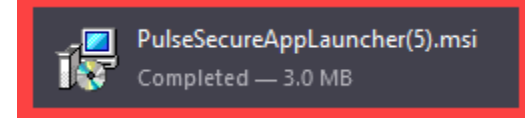

When the Pulse Application Launcher installation is complete, return to the page and select the **"click HERE" link** to continue with the Terminal Session launch.

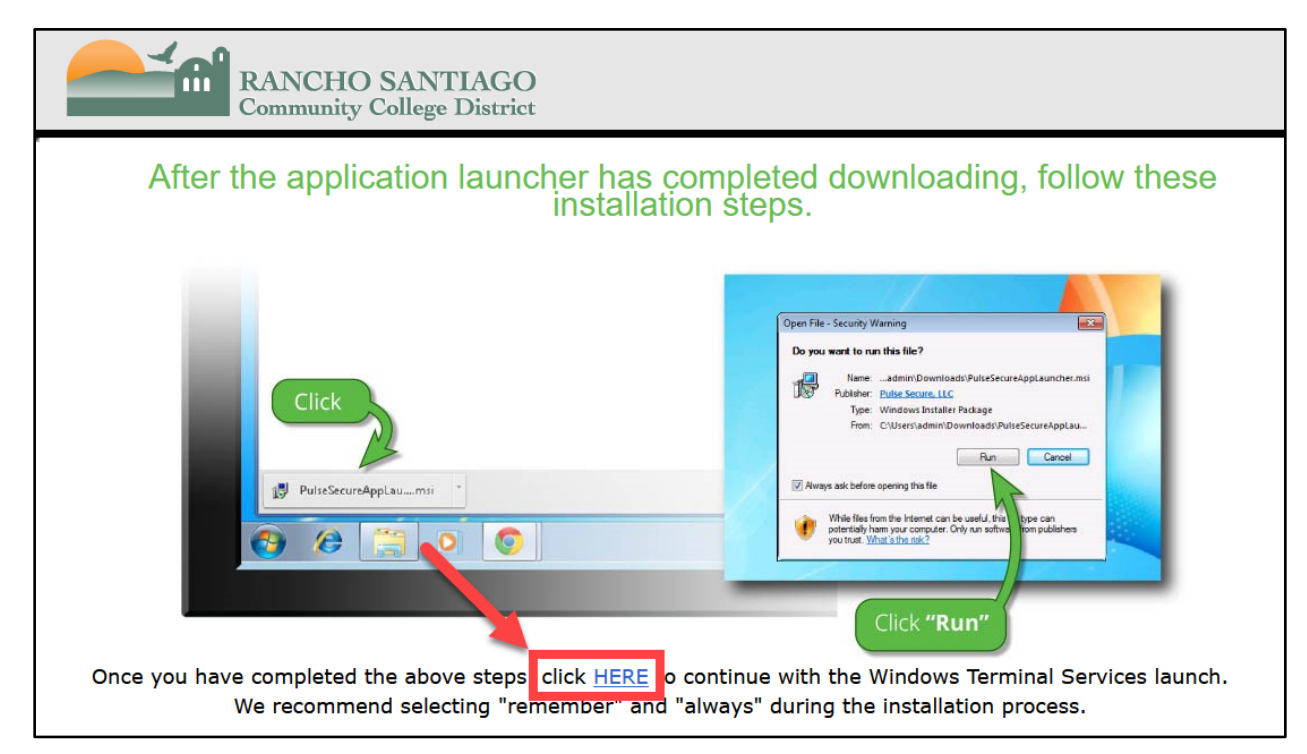

# Step 3 – Select "Always allow" to open pulsesecure link with Pulse Secure Application Launcher

You may also encounter a popup box that says "Allow this site to open the pulsesecure link with Pulse Secure Application Launcher? "

If so, check the box for "Always allow <u>https://remote.rsccd.edu</u> to open pulse secure links," then select Open Link.

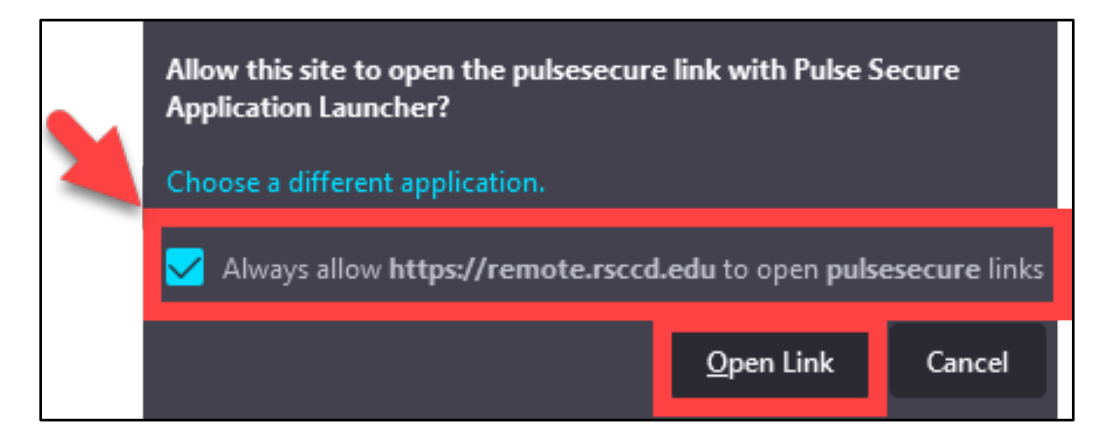

#### Step 3 – Connect to Host and Enter your Credentials

A new screen for **Remote Desktop** will appear, showing **Connecting to host..** 

| 🤏 C | Image: Second Second |  |  |  |
|-----|----------------------------------------------------------------------------------------------------|--|--|--|
|     |                                                                                                    |  |  |  |
|     |                                                                                                    |  |  |  |
|     |                                                                                                    |  |  |  |
|     | Connecting to host E 2.rsccd.org                                                                                                    |  |  |  |
|     |                                                                                                    |  |  |  |
|     |                                                                                                    |  |  |  |
|     |                                                                                                    |  |  |  |

If prompted, enter your username and password then select OK.

The username would be **rsc\WebAdvisorID** (e.g., ab12345) **or your Single Sign-On username** (e.g., Powers\_Austin@rsccd.edu).

The password is the same one you use for Single Sign-On.

| Windows Security       | ×      |
|------------------------|--------|
| Connecting to          |        |
| Enter your credentials |        |
| User name              |        |
| Password               |        |
| Domain: RSC            |        |
| ок                     | Cancel |
|                        |        |

## Troubleshooting problems

#### Troubleshooting common errors

If you received an **Internal State Error** when connecting to Terminal Session, your computer on campus may be turned off or disconnected. Please contact the **ITS** <u>Help Desk</u> so we can help with checking that.

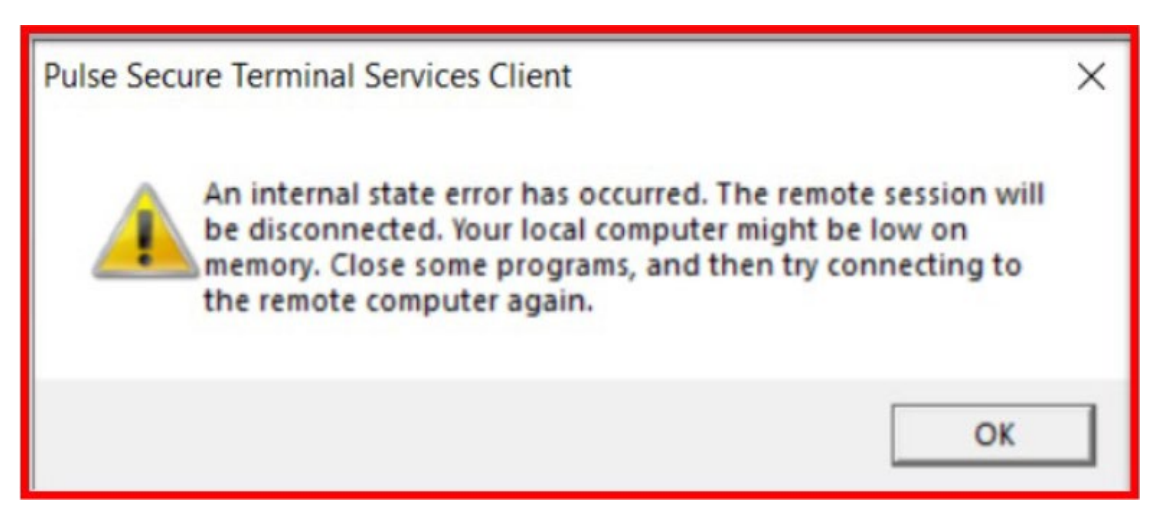

#### Troubleshooting sign-in problems

- Use the <u>Password Reset page</u> if you've forgotten your password, or need to retrieve your username.
- Use the **Change Password page** to create a new password.
- Read the Single Sign-On FAQs page for other sign in issues.

#### Contact the ITS Help Desk

- Website: https://webhelpdesk.rsccd.edu
- Phone: 714-564-4357 Extension 0
- Email: helpdesk@rsccd.edu

(Select this link to return to the beginning of the document)